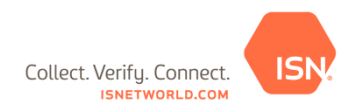

## Kinder Morgan CO2 Training Requirements (JS-43338) TQ Quick Reference Guide

<u>Overview:</u> The Training Qualifications (TQ) Tool within ISNetworld is used to track/manage individual level training qualifications. The below instructions are specific to Kinder Morgan's TQ requirements for the **CO2 Training Requirements (JS-43338)** project.

**<u>Step 1: Adding Employees in ISNetworld:</u>** Before employees can be assigned and qualified, they must first be added to the Employees section of ISNetworld.

Note: If your employees have already been added to ISNetworld, please progress to Step 2.

Steps to add an employee:

- 1. Select Employee Information & Training from the left navigation menu
- 2. Select Employees.
- 3. Select Employee Information.
- 4. To add Click +Add Employee(s).
- 5. To add multiple employees choose **multiple (template)** from the drop down.
  - a. Choose the link to download the **Employee Data Upload Template** and follow instructions within the template to populate the fields.
  - b. Select Date Format that is used within the template.
  - c. Name your file this is required.
  - d. Click **Choose File** to browse your computer for the template you completed.
  - e. Click Upload and proceed to steps below to request an ISN ID card
- 6. To add a single employee choose single from the drop down
- 7. Enter the employee's first and last name and click **Save**.
- 8. Upload the employee's picture by selecting **Upload Photo** under the photo box. Please Note: Pictures need to be in JPEG or PNG format.
- 9. Name the file and click Browse to find and upload the file on your computer and choose save.

**Step 2: Assigning Employees to the TQ Project:** After the applicable contractor employees have been added in the Employees section of ISNetworld, each individual employee will need to be assigned to the **CO2 Training Requirements (JS-43338).** Any employee performing work on a Kinder Morgan site must be assigned to the project to come on site. Employees must be assigned to **CO2 Training Requirements (JS-43338)** for Kinder Morgan to have access to the individual training records.

Steps to assign employees to the **CO2 Training Requirements (JS-43338)**:

- 1. Click Employee Information & Training.
- 2. Click Project Training Assignments.
- 3. Select Kinder Morgan from the dropdown.
- 4. Click View Details/Assign Employees by CO2 Training Requirements (JS-43338).
- 5. Use the filters to locate a specific employee (optional).
- 6. Select the employee(s) you want to add to the **CO2 Training Requirements (JS-43338)** from the Available box on the left and move them to the Selected box on the right by clicking **Move Selected**.
- 7. Click Save.
- 8. On the next screen choose Assign Activities next to each individual.
- a. You are able to mass assign activities by choosing the **Mass Assign Activities** button on the right.
- 9. Choose the activities the individual will be performing on site for CO2 Training Requirements (JS-43338) on the left and click Move Available Activities.
- 10. The activities assigned to the individual will be on display on the right side then click save.

## Please note the below when assigning contractor employees to the CO2 Training Requirements (JS-43338):

1. The employee must be entered in the Employee Information section in ISNetworld by the contractor to appear in the "Available" box in the Project Assignment section.

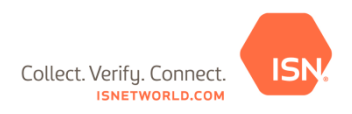

- 2. A maximum of 100 employees can be assigned to the Project at once
  - a. If over 100 employees are assigned, user will receive a pop-up

<u>Step 3: Add Training Qualification Data for Employees:</u> Your company can submit training qualifications using the TQ Template or by entering manually. The TQ Template option is recommended for submitting training qualifications for multiple employees.

Manually Adding Non-Verified Qualifications

- 1. Select Employee Information & Training
- 2. Select Training Qualifications (TQ)
- 3. Select Manage Qualifications
- 4. Select Non-Verified Qualifications
- 5. Select Add New Qualification button
- 6. Select Manually Enter Qualifications in the drop down
- 1. Select a Kinder Morgan under Select Hiring Client
- 7. Select the Activity need for **CO2 Training Requirements (JS-43338)** in the drop down (Use Additional Search Options)
- 8. Click Search
- 9. Select the applicable qualification(s) and click Move Available Qualifications in orange
- 10. Search for the employee by typing in the name or clicking **Search** to view all available employees
- 11. Select the applicable employee and click Move Available Employees in orange
- 12. Enter Qualification Date
- 13. Click Add Qualifications
- \*All existing qualifications can be viewed from this page.

TQ Template Upload for Adding Non-Verified Qualifications (Published hourly)

- 1. Select Employee Information & Training
- 2. Select Training Qualifications (TQ)
- 3. Select Manage Qualifications
- 4. Select Non-Verified Qualifications
- 5. Select Add New Qualification button
- 6. Select TQ Template Upload in the drop down
- 7. Click **Data Upload Template** to download the current template
- 8. Columns E-K are required for a successful upload

\*Please ensure you download a new template each time you are uploading qualifications. You will be asked to validate your file prior to uploading.

<u>Step 4: Generate TQ Reports</u>: After the first TQ report has been submitted to Kinder Morgan, TQ reports will generate automatically based on the triggers listed under "Automatic TQ Report Triggers".

Generating TQ Reports:

- 1. Select Employee Information & Training
- 2. Select Training Qualifications (TQ)
- 3. Select Generate & View Reports
- 4. Select Generate TQ Report
- 5. Select Kinder Morgan down under Select Hiring Client
- 6. Select CO2 Training Requirements (JS-43338) in the left side box and choose Move Available Projects to the right
- 7. Select Activities (Recommend selecting all activities)
- 8. Select Employees
- 9. Select Generate & Submit TQ Report

\*You can view the results of the TQ Report submission by clicking on details.

\*You can use the Preview TQ Report if you are not yet ready to submit to Kinder Morgan

Automatic TQ Report Triggers: \*\*Reports will generate overnight

1. Inactive employee is made active

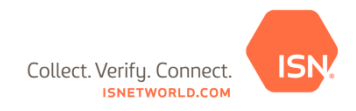

- 2. Inactive project is made active
- 3. New qualification is entered
- 4. Qualification expires
- 5. Hiring Client Activity List changes
- 6. Project requirements change
- 7. Employee is assigned to a project
- 8. Employee is suspended/reinstated from activity
- 9. Employee photo is added/updated

Generating Activity Compliance Report:

- 2. Select Employee Information & Training
- 3. Select Training Qualifications (TQ)
- 4. Select Generate & View Reports
- 5. Select Activity Compliance Report
- 6. Select Kinder Morgan in the Hiring Client drop down
- 7. Select CO2 Training Requirements (JS-43338) in the Select Project drop down
- 8. Filter by Employee (Ability to filter by activity)
- 9. Select the applicable employees click Move Available Employees in orange
- 10. Click Run Report
- 11. Results will show ISN ID Number, Name, Job Title, Number of Requirements and Number of Qualified Requirements.
- 12. Click **ISN ID** to view Details
- 13. Select Required Activities Only radio button
  - a. Not Qualified (Red text) At least one of their qualifications is missing or expired.
  - b. Qualified (Blue text) Employee is qualified to perform the assigned activity.

\*Please note several sections below are permission based. Contact your account administrator if you do not have access to a particular section.

<u>Step 5: Order ISN-ID Cards</u>: The below guide is meant to outline the step-by-step process for ordering ISN-ID Cards in ISNetworld. Please follow the steps below to order your cards.

\*\*Prior to requesting ISN-ID Cards, please ensure a photo has been uploaded for each of your employees.

- 1. Select Employee Information & Training
- 2. Select Employees
- 3. Select Employee ISN-ID Cards
- 4. Select Search
- 5. Check the box(es) under Request ID Card (via mail) and click Submit Request
  - a. You are also able to immediately print an ID card by choosing the boxes under Print ID Card (Immediate)

Please note, ISN-ID Cards are included in your ISNetworld subscription at no additional cost. If you already have an ISN-ID Card, you do not need to request a new one as these cards are not Client-specific.

## Turnaround Times:

1. Hard copies of the ISN-ID Cards will be sent at the address provided in the request within 2-4 weeks after they are requested

2. \*\*Temporary ISN-ID Cards (immediate print) are compatible with all kiosks and scanners